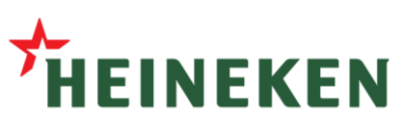

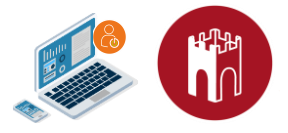

## **Remote User Guide: Clientless**

## Step 1 - Login to the PCD Greendoor remote access platform

1. Open your preferred browser:

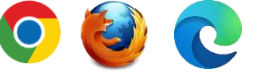

•

- 2. Access the GateManager at: <u>https://greendoor.heiway.net/lm</u>
- 3. Select "Authenticate with Microsoft" and press "Login"
  - You are now redirected to
     Microsoft Azure Single Sign-On
  - Login with your credentials.

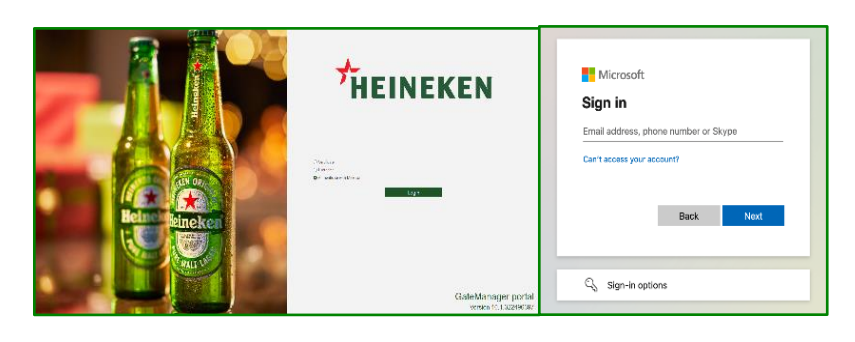

## Step 2 - Find your equipment > Request Access>Start working

| Tree – LinkManager User: LinkManager User (LinkManager User) Access Requests My Account About Logoff |                                                                                                    | 🔒 Remote access to this device is not perm | nitted Request Access |
|----------------------------------------------------------------------------------------------------|----------------------------------------------------------------------------------------------------|--------------------------------------------|-----------------------|
| SHE 2 S                                                                                              | 🐢 🗣 👹 - Device_Name (SiteManager) - 192.168.0.8 in 🏭 Packaging                                                                                                    |                                            |                       |
| E G Demo.Country Name.Sile Name 1.Packaging                                                          | Device Audit Domain: Demo.Courtey_Name.Site_Name_1.Peckaging Name: Device_Name (Stellarianger) - 152:160.0.3 Product: 001891621C - Vabo costs (Vivi) Apant                                                                                                    | Reason for requesting remote access        | G                     |
|                                                                                                    | Serial: 00C0A2061C24#00<br>Master: 0<br>Crawbet: 0<br>Crawbet: 0<br>Crawbe | When: ONow                                 | ⊖ Start time          |
|                                                                                                    | Source IP: 94.18.233.165<br>Firmware: v09_vendor_622134021                                                                                                    | O2:00                                      | ⊖ End time            |
|                                                                                                    | Remote access to this device is not permitted  Request Access  Connect  Request Access                                                                                                    | Response type:  Pop-up Email Send Cancel   | SMS/Text              |

- 1. When logged into the platform you will see the equipment listed by location, and you can request access.
- 2. Select the equipment you need access to, click "Request Access" put in a comment if needed.

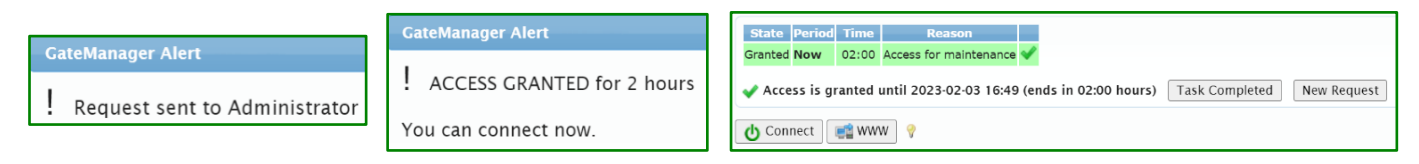

- 3. A popup will appear and show you to whom the request has been sent.
- 4. When connection is approved, a popup will notify you and the button will change to "Connect" and you will also be able to use the clientless connection options through the "WWW", "VNC" and "RDP" buttons.

🕐 Connect 📑 VNC 📑 RDP 📑 WWW

The available buttons will differ depending on the device you are trying to access.

- "Connect" button is used for the LinkManager direct tunneling (see Remote User Guide Client)
- **"VNC"** button is used for VNC, either in-browser or external VNC e.g., UltraVNC or TightVNC.
- "RDP" button is used for Remote Desktop using external programs e.g., Windows Remote Desktop.
- "WWW" button is used for webpages by opening a new tab in the browser.

Configuration of the VNC and RDP buttons can be configured with by pressing the lightbulb 🖞 icon.

| G                                                                                                    | Go To Device - Setup button actions |                                                                                                    |  |  |
|----------------------------------------------------------------------------------------------------|-------------------------------------|----------------------------------------------------------------------------------------------------|--|--|
| Here you can select the default actions for each of the Go To Device buttons:                               |                                     |                                                                                                    |  |  |
| \<br>\                                                                                                    | /NC                                 | <ul> <li>Show selection menu</li> <li>In-browser VNC Viewer</li> <li>Other program (manual start)</li> </ul> |  |  |
| F                                                                                                    | RDP                                 | <ul> <li>Other program (manual start)</li> </ul>                                                             |  |  |
| Note: The LinkManager Client is not Ready, so some options may be missing from the above lists. Save Cancel |                                     |                                                                                                    |  |  |

Press the **button** for your desired connection type and start your work.